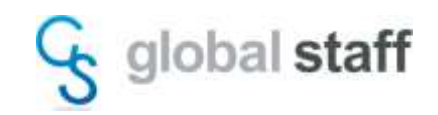

## COMOS Walkinside 評価ライセンス申請手順

1. 評価ライセンス申請書への記入(SG\_Trial.docx)

SG\_Trial.docx を開き、2枚目のユーザー情報記入欄へのご記入・サインのうえ、PDF などの 電子データにします。

## SG\_trial.docx の内容

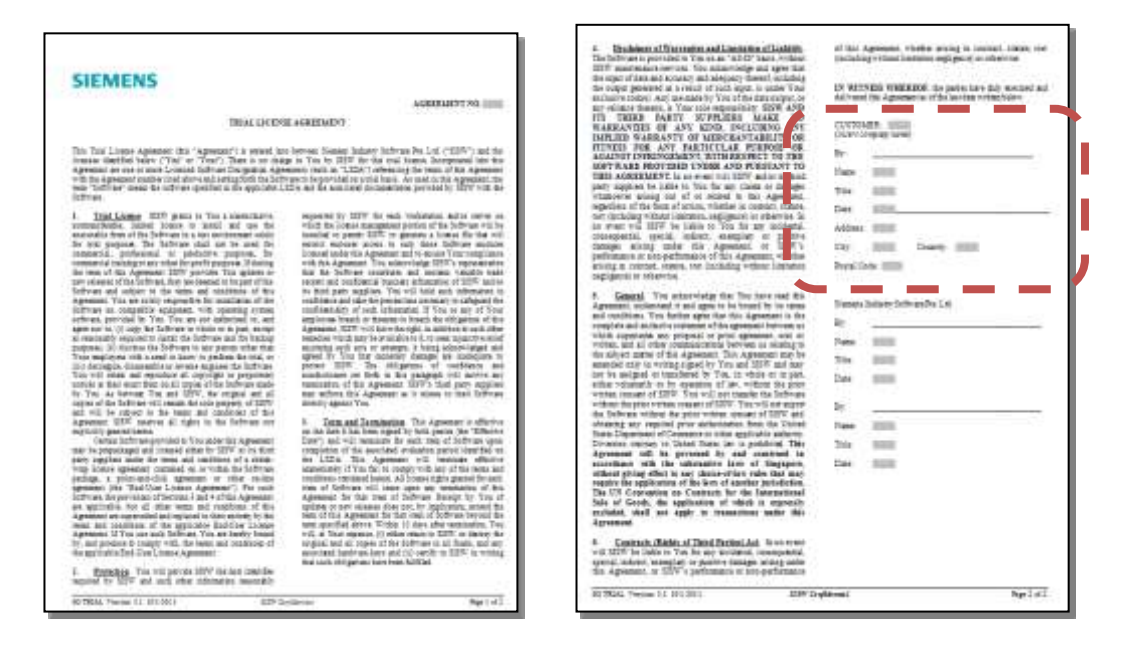

| 記入方法                  |                      |
|-----------------------|----------------------|
| CUSTOMER              | 企業名を英文にてご記入ください      |
| (insert company name) |                      |
| Ву                    | 利用者の方は英語または日本語にてサインを |
|                       | してください               |
| Name                  | 英語のブロック体にてご記入ください    |
| Title                 | 役職を英文にてご記入ください       |
| Date                  | 日付をご記入ください           |
| Address:              | 住所を英文にてご記入ください       |
| City:                 | 都市名をご記入ください          |
| Country:              | JAPAN とご記入ください       |
| Postal Code:          | 郵便番号をご記入ください         |

. . . . . . . . . . . . . . . . . . .

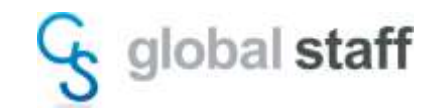

2. COMOS Walkinside ライセンス取得用ファイルの作成とメール送信

COMOS Walkinsideの評価ライセンスは、端末固有で使用する『ノードロック』ライセンスで す。期間は1か月~3か月間有効です。

評価ライセンスを使用する PC にて、vrgethostid. exe をダブルクリックしてください。 デスクトップ上(vrgethostid. exe と同じフォルダ内)にライセンス申請用ファイル (Hostid. txt)が作成されます。

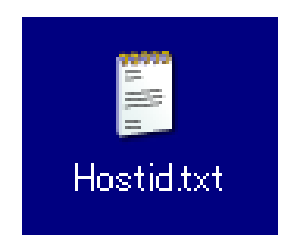

Hostid.txt ファイルと評価ライセンス申請書類(SG\_Trial.docx)は、当社営業または COMOS Walkinsideサポート担当へ送付してください。

| COMOS Walkinsideサポートメール | wi_support@globalstaff.co.jp |
|-------------------------|------------------------------|
| TEL:                    | 03–5909–2930                 |

※ライセンスの発行には、6~10営業日をいただいております。

3. ライセンスファイルの設定手順

評価ライセンスを受領しましたら、「COMOSWIV10.xxインストールガイド」をご参照ください。 V10.3とV10.4では手順が異なりますので、それぞれのバージョンのインストールガイドに 沿ってライセンスを設定してください。